## **Suburb Demographics Report**

1. Click **View Report** for the Suburb Demographics Report under 'Research Reports' on the reports page.

| Research Reports                                                                                                    |                                                                                                    |                                                                                                    |  |  |
|----------------------------------------------------------------------------------------------------|----------------------------------------------------------------------------------------------------|----------------------------------------------------------------------------------------------------|--|--|
| Suburb Capital Growth<br>Report       PREVIEW         Median prices and capital growth for all<br>suburbs in Australia going back up to 30 years.         VIEW REPORT | Suburb Demographics<br>Report Detailed demographic information for every<br>suburb in Australia. VIEW REPORT                               | Australian Suburb Map PREVIEW<br>Provides key metrics, indicators, and<br>investment measures visualised in a map to<br>help pinpoint suburbs and regions you may be<br>interested in.<br>VIEW REPORT  |  |  |
| Suburb Price Range Sales<br>Report See price ranges properties are being sold for<br>across all Australian suburbs. VIEW REPORT                                       | Suburb Peak Selling Months<br>Report<br>View the number of sales achieved per month<br>for each suburb throughout the year.<br>VIEW REPORT | Property Profile Report PREVIEW Detailed property information for every property in Australia (where available) including sold prices, listing history, land valuations, zoning, and more. VIEW REPORT |  |  |

2. Input the name of suburbs you wish to see view demographic data for (you can input up to 4 suburbs). Click SUBMIT.

| Suburb Demographics Report                                                                       |        |  |
|--------------------------------------------------------------------------------------------------|--------|--|
| Enter suburb(s):<br>EASTWOOD, NSW 2122 × EPPING, NSW 2121 × DENISTONE, NSW 2114 × Enter a suburb |        |  |
|                                                                                                  | SUBMIT |  |

3. The Suburb Demographics report will be displayed for the selected suburbs in a tabular format.

| Suburb Demographics Report         |                                                                                                    |                                                                                                    |                                                                                                    |  |
|------------------------------------|----------------------------------------------------------------------------------------------------|----------------------------------------------------------------------------------------------------|----------------------------------------------------------------------------------------------------|--|
| Print Repor<br>Based on 2016 data. |                                                                                                    |                                                                                                    |                                                                                                    |  |
|                                    | DENISTONE, NSW 2114                                                                                                    | EASTWOOD, NSW 2122                                                                                                    | EPPING, NSW 2121                                                                                                    |  |
| Population                         | 3,750                                                                                                    | 17,852                                                                                                    | 23,692                                                                                                    |  |
| Age Groups                         | 0 to 4 - 225 (6%)<br>5 to 19 - 662 (18%)<br>20 to 39 - 868 (23%)<br>40 to 59 - 1,132 (30%)<br>60+ - 863 (23%)                                                                                                    | 0 to 4 - 939 (5%)<br>5 to 19 - 2,831 (16%)<br>20 to 39 - 6,021 (34%)<br>40 to 59 - 4,466 (25%)<br>60+ - 3,595 (20%)                                                                                                    | 0 to 4 - 1,302 (5%)<br>5 to 19 - 4,287 (18%)<br>20 to 39 - 7,479 (32%)<br>40 to 59 - 6,136 (26%)<br>60+ - 4,488 (19%)                                                                                                    |  |
| Annual<br>Household<br>Income (\$) | \$52 to \$7,748 - 4 (0%)<br>\$7,800 to \$15,548 - 11 (1%)<br>\$15,600 to \$20,748 - 12 (1%)<br>\$20,800 to \$25,948 - 43 (4%)<br>\$26,000 to \$33,748 - 21 (2%)<br>\$33,800 to \$41,548 - 56 (5%)<br>\$41,600 to \$51,948 - 60 (5%)<br>\$52,000 to \$51,948 - 60 (5%)<br>\$65,000 to \$77,948 - 66 (6%)<br>\$78,000 to \$90,948 - 61 (5%)<br>\$91,000 to \$103,948 - 47 (4%)<br>\$104,000 to \$129,948 - 131 (11%)<br>\$130,000 to \$155,948 - 108 (9%)<br>\$156,000 to \$181,948 - 80 (7%)<br>\$182,000 to \$207,948 - 91 (8%)<br>\$208,000+ - 211 (18%)<br>All incomes not stated - 20 (2%)<br>Nil - 21 (2%) | \$52 to \$7,748 - 62 (1%)<br>\$7,800 to \$15,548 - 118 (2%)<br>\$15,600 to \$20,748 - 143 (2%)<br>\$20,800 to \$25,948 - 289 (5%)<br>\$26,000 to \$33,748 - 221 (4%)<br>\$33,800 to \$41,548 - 331 (6%)<br>\$41,600 to \$51,948 - 309 (5%)<br>\$52,000 to \$64,948 - 416 (7%)<br>\$65,000 to \$77,948 - 398 (7%)<br>\$78,000 to \$90,948 - 334 (6%)<br>\$91,000 to \$103,948 - 299 (5%)<br>\$104,000 to \$129,948 - 636 (11%)<br>\$130,000 to \$155,948 - 421 (7%)<br>\$156,000 to \$155,948 - 421 (7%)<br>\$156,000 to \$181,948 - 318 (5%)<br>\$182,000 to \$207,948 - 280 (5%)<br>\$208,000+ - 586 (10%)<br>All incomes not stated - 81 (1%)<br>Nii - 203 (3%) | \$52 to \$7,748 - 72 (1%)<br>\$7,800 to \$15,548 - 102 (1%)<br>\$15,600 to \$20,748 - 119 (2%)<br>\$20,800 to \$25,948 - 263 (3%)<br>\$26,000 to \$33,748 - 236 (3%)<br>\$33,800 to \$41,548 - 333 (4%)<br>\$41,600 to \$51,948 - 355 (5%)<br>\$52,000 to \$64,948 - 497 (6%)<br>\$65,000 to \$77,948 - 491 (6%)<br>\$78,000 to \$90,948 - 458 (6%)<br>\$91,000 to \$103,948 - 417 (5%)<br>\$104,000 to \$129,948 - 904 (12%)<br>\$130,000 to \$155,948 - 610 (8%)<br>\$156,000 to \$181,948 - 453 (6%)<br>\$182,000 to \$207,948 - 435 (6%)<br>\$182,000 to \$207,948 - 435 (6%)<br>\$182,000 to \$120,948 - 435 (6%)<br>\$182,000 to \$120,948 - 435 (6%)<br>\$182,000 to \$103,948 - 435 (6%)<br>\$182,000 to \$207,948 - 435 (6%)<br>\$182,000 to \$207,948 - 435 (6%)<br>\$182,000 to \$207,948 - 435 (6%)<br>\$182,000 to \$207,948 - 435 (6%)<br>\$104,000 to \$207,948 - 435 (6%)<br>\$104,000 to \$207,948 - 435 (6%)<br>\$104,000 to \$207,948 - 435 (6%)<br>\$104,000 to \$207,948 - 435 (6%)<br>\$104,000 to \$207,948 - 435 (6%)<br>\$104,000 to \$207,948 - 435 (6%)<br>\$104,000 to \$207,948 - 435 (6%)<br>\$208,000+ - 1,105 (14%)<br>All incomes not stated - 89 (1%)<br>Nil - 249 (3%) |  |